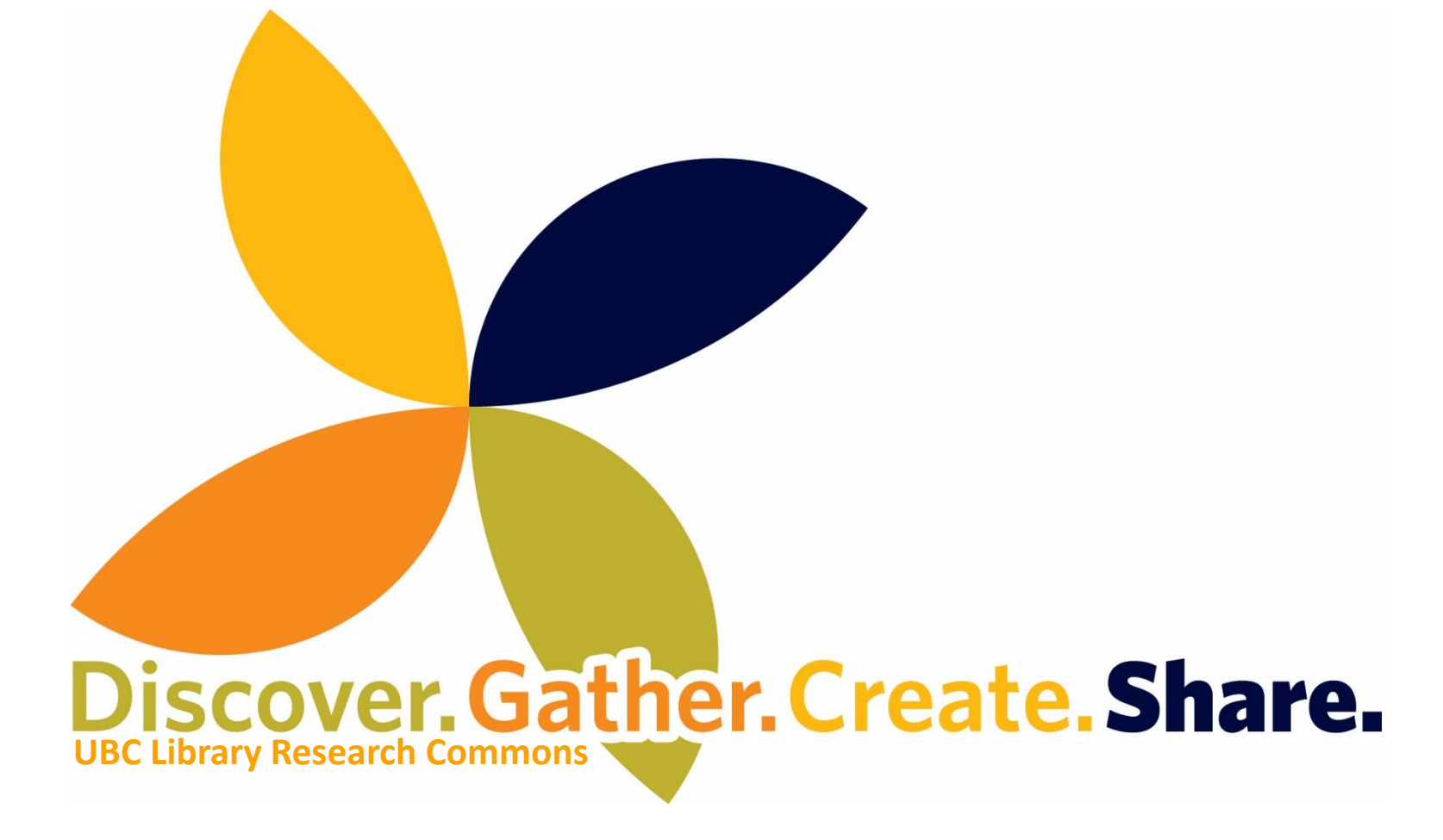

## NVivo: Classifications, Datasets and Queries

2021

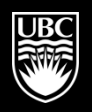

a place of mind

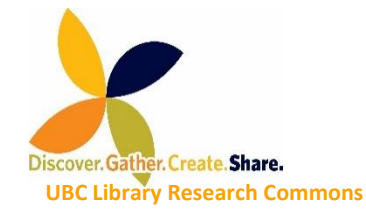

# Welcome to the Research Commons!

- Workshops and One-on-one Consultations
  - Thesis Formatting
  - Citation Management
  - R / SPSS
  - GIS
  - NVivo
- Literature Reviews (Part 1 and 2)
- Graduate Student Writing Community

Check the Website for more

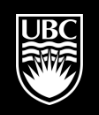

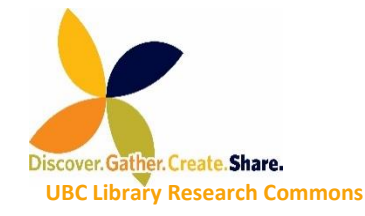

# **Getting NVivo**

- UBC Library has NVivo on its computers (Room 217 and 218)
- From Nov. 21, 2016, NVivo is available to UBC students, faculty and staff Instructions: <u>https://it.ubc.ca/services/desktop-print-services/software-licensing/nvivo-pro-software</u>
- For new students, go to the following link (google- <u>UBC On the</u> <u>Hub</u>)
- 14-day free trial available to anyone at: <u>http://www.qsrinternational.com/trial-nvivo</u>

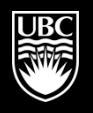

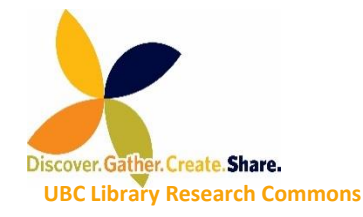

# Learning Objectives

### By the end of this session,

- Import datasets into NVIVO
- How to work with close-ended and open-ended answers in NVIVO
- Query the data:
  - Matrix
  - Crosstab
  - Coding
- Visualizations in NVivo

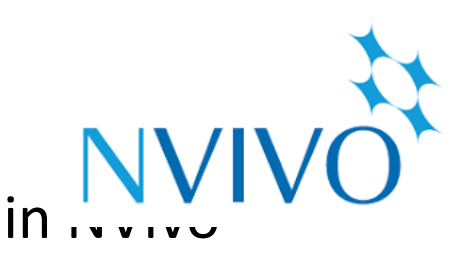

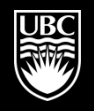

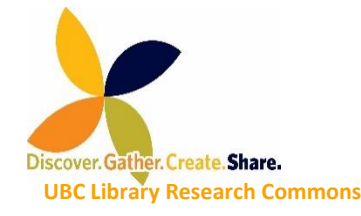

### Add PC/MAC to Your Zoom Name

In order to direct you to the proper room—Mac or Windows—please change your name to include what version of NVivo you will be using:

Example: Amir-Windows Jeremy-Mac

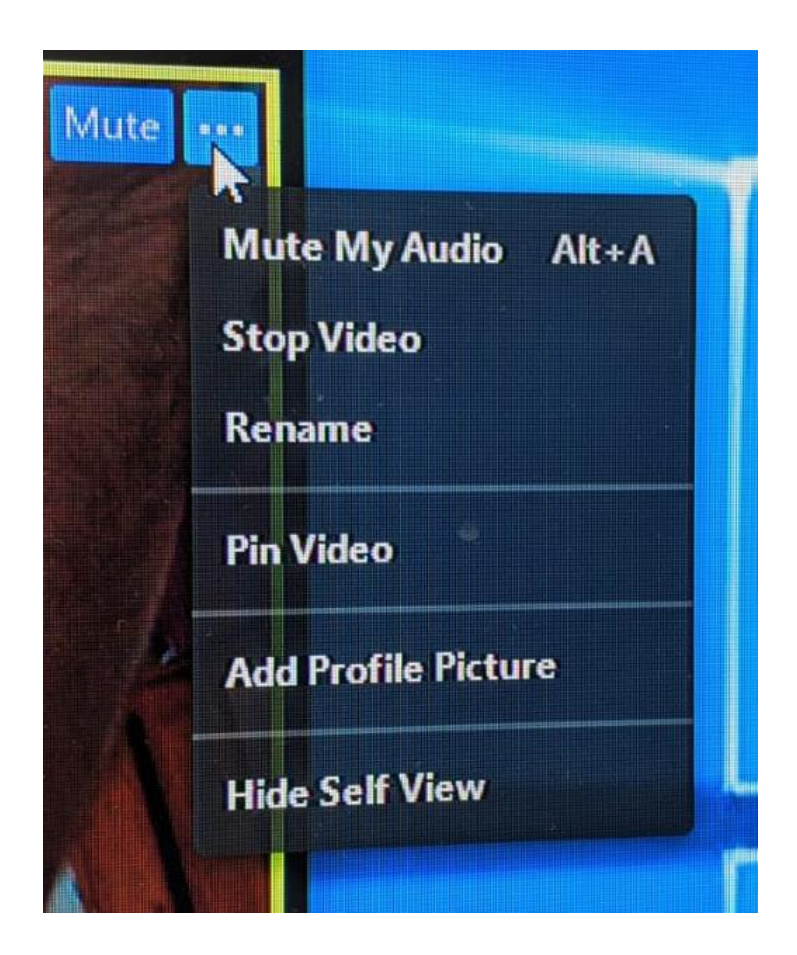

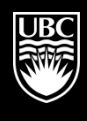

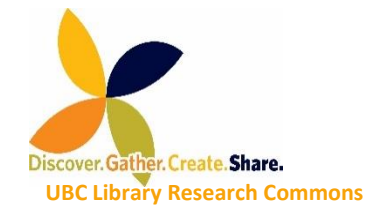

Datasets

- A collection of related sets of information that is composed of separate elements but can be manipulated as a unit by a computer. (Wikipedia)
- Their typical form is as spreadsheets.
- Usually Survey Data (Excel, SurveyMonkey or Qualtrics)
- But also: responses from social media data gathered from Facebook, LinkedIn or Twitter using NCapture.

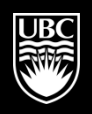

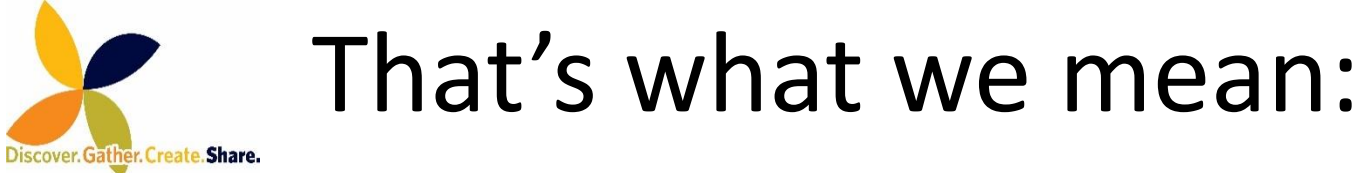

**UBC Library Research Commons** 

| А  | utoSave  | • Off      | 8           | o c         | <b>&amp;</b> - ≠ |                               |               |             | Surv         | ey_Response | s.xlsx - Exc | el       |                            | Amir Mich  | alovich 🗹           | -          | o ×     |
|----|----------|------------|-------------|-------------|------------------|-------------------------------|---------------|-------------|--------------|-------------|--------------|----------|----------------------------|------------|---------------------|------------|---------|
| i  | ile      | Home       | Insert      | Draw        | Page Layout      | Formulas                      | Data          | Review      | View         | Help ,      | Ø Tell me    | what you | want to do                 |            |                     |            | 🖻 Share |
|    | <b>-</b> | *          | Arial       |             | × 10 ×           | A <sup>+</sup> A <sup>+</sup> | =             | = =         | ab<br>c∉     | Gene        | ral          | -        | 🚰 Conditional Formatting 🗸 | 🖶 Insert 🔹 | Σ - Α               | <b>T</b> - |         |
| _  |          | Ē -        |             |             | 10               | A A                           | =             | = =         | ÷            | - \$        | - %          | ,        | 🛒 Format as Table -        | 🖹 Delete 🔹 | <b>↓</b> - <b>↓</b> | <b>D-</b>  |         |
|    | *        | <b>*</b> * | В           | ΙU          | • 🔛 • 🗸          | <mark>⊳ - A</mark> -          | €             | <b>→</b> ≫  |              | €.0<br>.00  | .00.<br>• 0. |          | <br>Cell Styles ▼          | Format -   | <b>*</b>            |            |         |
|    | Clipbo   | ard 🕞      |             |             | Font             | Fa                            |               | Alignment   |              | 5           | Number       | G        | Styles                     | Cells      | Editing             |            | ~       |
| R1 | .4       |            |             |             | -                | : ×                           | $\sqrt{-f_x}$ | Complet     | ed high sc   | hool        |              |          |                            |            |                     |            | ~       |
|    | E        | 3          |             | с           |                  | [                             | D             |             |              |             | I            |          | J                          | Р          |                     | Q          |         |
| 1  | Respon   | dent Re    | eturnDate   |             | The natural      | environment D                 | own East is   | 5           | Gener        | ations Dow  | n East       |          | Commercial Fishing         | Age        | Gender              |            |         |
| 2  | DE001    | 14         | 1/12/2004 1 | 12:00:00 AM | beautiful        |                               |               |             | none         |             |              |          | False                      | 61         | Female              |            |         |
| 3  | DE002    | 17         | 7/12/2004 1 | 12:00:00 AM | good             |                               |               |             | 3 or m       | nore        |              |          | False                      | 62         | Female              |            |         |
| 4  | DE003    | 11         | 1/12/2004 1 | 12:00:00 AM | peaceful, be     | autiful serene                | -             |             | 3 or m       | nore        |              |          | False                      | 51         | Female              |            |         |
| 5  | DE004    | 16         | 5/12/2004 1 | 12:00:00 AM | becoming po      | oorer with pollu              | ution due to  | chemical ru | inoff 3 or m | ore         |              |          | False                      | 52         | Female              |            |         |
| 6  | DE005    | 04         | 1/12/2004 1 | 12:00:00 AM | an important     | t part of the ar              | ea            |             | 1            |             |              |          | False                      | 42         | Male                |            |         |
| 7  | DE006    | 07         | 7/12/2004 1 | 12:00:00 AM | good             |                               |               |             | 3 or m       | ore         |              |          | False                      | 63         | Male                |            |         |
| 8  | DE007    | 09         | 0/12/2004 1 | 12:00:00 AM | perfect!         |                               |               |             | 3 or m       | lore        |              |          | True                       | 53         | Female              |            |         |
| 9  | DE008    | 07         | /12/2004 1  | 12:00:00 AM | beautiful        |                               |               |             | 1            |             |              |          | True                       | 54         | Male                |            |         |
| 10 | DE009    | 15         | /12/2004 1  | 12:00:00 AM | needed to k      | eep the natura                | I look of the | e area.     | 3 or m       | lore        |              |          | False                      | 64         | Female              |            |         |
| 11 | DE010    | 11         | /12/2004 1  | 12:00:00 AM | worth preser     | rving                         |               |             | 3 or m       | lore        |              |          | False                      | 65         | Female              |            |         |
| 12 | DE011    | 03         | 3/12/2004 1 | 12:00:00 AM | as good as       | when I was a k                | cid           |             | 3 or m       | lore        |              |          | False                      | 55         | Female              |            |         |
| 13 | DE012    | 15         | 5/12/2004 1 | 12:00:00 AM | fragile          |                               |               |             | 2            |             |              |          | False                      | 66         | Female              |            |         |
| 14 | DE013    | 09         | 3/12/2004 1 | 12:00:00 AM | in need of g     | ood stewards                  |               |             | 3 or m       | ore         |              |          | False                      | 56         | Male                |            |         |
| 15 | DE014    | 18         | 3/12/2004 1 | 12:00:00 AM | threatened       |                               |               |             | 11           |             |              |          | True                       | <b>'67</b> | Male                |            |         |

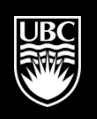

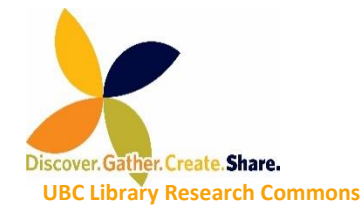

### Headers (Preferably Row 1)

#### В С D The natural environment Down East is Respondent ReturnDate Generations Down East 2 DE001 14/12/2004 12:00:00 AM beautiful none DE002 17/12/2004 12:00:00 AM 3 good 3 or more DE003 peaceful, beautiful serene -4 11/12/2004 12:00:00 AM 3 or more 5 DE004 16/12/2004 12:00:00 AM becoming poorer with pollution due to chemical runoff 3 or more DE005 6 04/12/2004 12:00:00 AM an important part of the area DE006 7 07/12/2004 12:00:00 AM good 3 or more 8 DE007 09/12/2004 12:00:00 AM perfect! 3 or more 1 DE008 07/12/2004 12:00:00 AM beautiful 9 10 DE009 needed to keep the natural look of the area. 15/12/2004 12:00:00 AM 3 or more 11 DE010 11/12/2004 12:00:00 AM worth preserving 3 or more 12 DE011 as good as when I was a kid 03/12/2004 12:00:00 AM 3 or more 2 13 DE012 15/12/2004 12:00:00 AM fragile 14 DE013 09/12/2004 12:00:00 AM in need of good stewards 3 or more 1 15 DE014 threatened 18/12/2004 12:00:00 AM

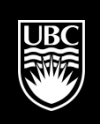

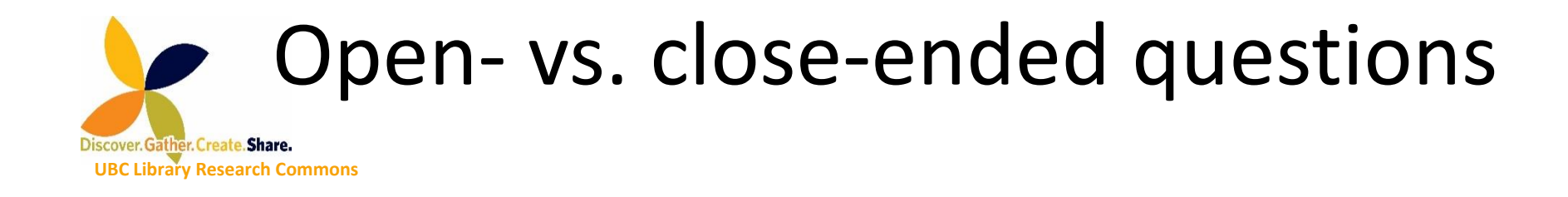

### An **open-ended question** is designed to encourage a full, meaningful answer using the subject's own knowledge and/or feelings. It is the opposite of a closed-**ended question**, which encourages a short or single-word answer.

(Media College, accessed Oct.9, 2018)

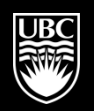

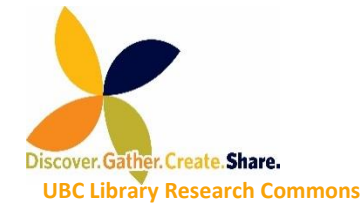

## Which is which?

| 0                                                 | С                     | С                  | С   | С      |  |
|---------------------------------------------------|-----------------------|--------------------|-----|--------|--|
| D                                                 |                       | J                  | Р   |        |  |
| The natural environment Down East is              | Generations Down East | Commercial Fishing | Age | Gender |  |
| beautiful                                         | none                  | False              | 61  | Female |  |
| good                                              | 3 or more             | False              | 62  | Female |  |
| peaceful, beautiful serene -                      | 3 or more             | False              | 51  | Female |  |
| becoming poorer with pollution due to chemical ru | unoff 3 or more       | False              | 52  | Female |  |
| an important part of the area                     | 1                     | False              | 42  | Male   |  |
| good                                              | 3 or more             | False              | 63  | Male   |  |
| perfect!                                          | 3 or more             | True               | 53  | Female |  |
| beautiful                                         | 1                     | True               | 54  | Male   |  |
| needed to keep the natural look of the area.      | 3 or more             | False              | 64  | Female |  |
| worth preserving                                  | 3 or more             | False              | 65  | Female |  |
| as good as when I was a kid                       | 3 or more             | False              | 55  | Female |  |
| fragile                                           | 2                     | False              | 66  | Female |  |
| in need of good stewards                          | 3 or more             | False              | 56  | Male   |  |
| threatened                                        | 1                     | True               | 67  | Male   |  |

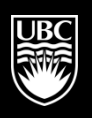

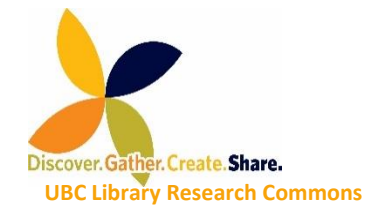

# Why distinguish?

- Open-ended questions -> codable
- Closed-ended questions -> automatically coded
- Having both allows to ask focused questions:
- Political views of participants above 50?
- .... below 50?

a place of mind

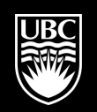

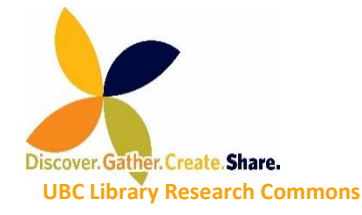

# Importance of Identifier

• Not the real identity of a participant.

 NVIVO calls them *Cases*.

|    | В          | С                      |                    |
|----|------------|------------------------|--------------------|
| _  |            |                        |                    |
| 1  | Respondent | ReturnDate             | The natural enviro |
| 2  | DE001      | 14/12/2004 12:00:00 AM | beautiful          |
| 3  | DE002      | 17/12/2004 12:00:00 AM | good               |
| 4  | DE003      | 11/12/2004 12:00:00 AM | peaceful, beautifu |
| 5  | DE004      | 16/12/2004 12:00:00 AM | becoming poorer    |
| 6  | DE005      | 04/12/2004 12:00:00 AM | an important part  |
| 7  | DE006      | 07/12/2004 12:00:00 AM | good               |
| 8  | DE007      | 09/12/2004 12:00:00 AM | perfect!           |
| 9  | DE008      | 07/12/2004 12:00:00 AM | beautiful          |
| 10 | DE009      | 15/12/2004 12:00:00 AM | needed to keep t   |
| 11 | DE010      | 11/12/2004 12:00:00 AM | worth preserving   |
| 12 | DE011      | 03/12/2004 12:00:00 AM | as good as when    |

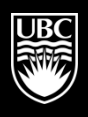

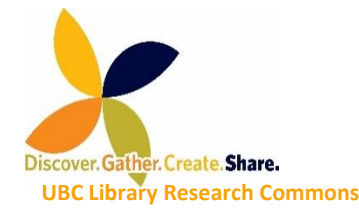

Cases are the 'units of observation' in your research study. They might represent people, places, events, organizations or other entities that you want to analyze and compare.

(NVIVO website)

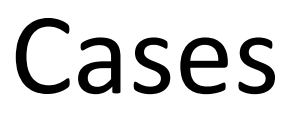

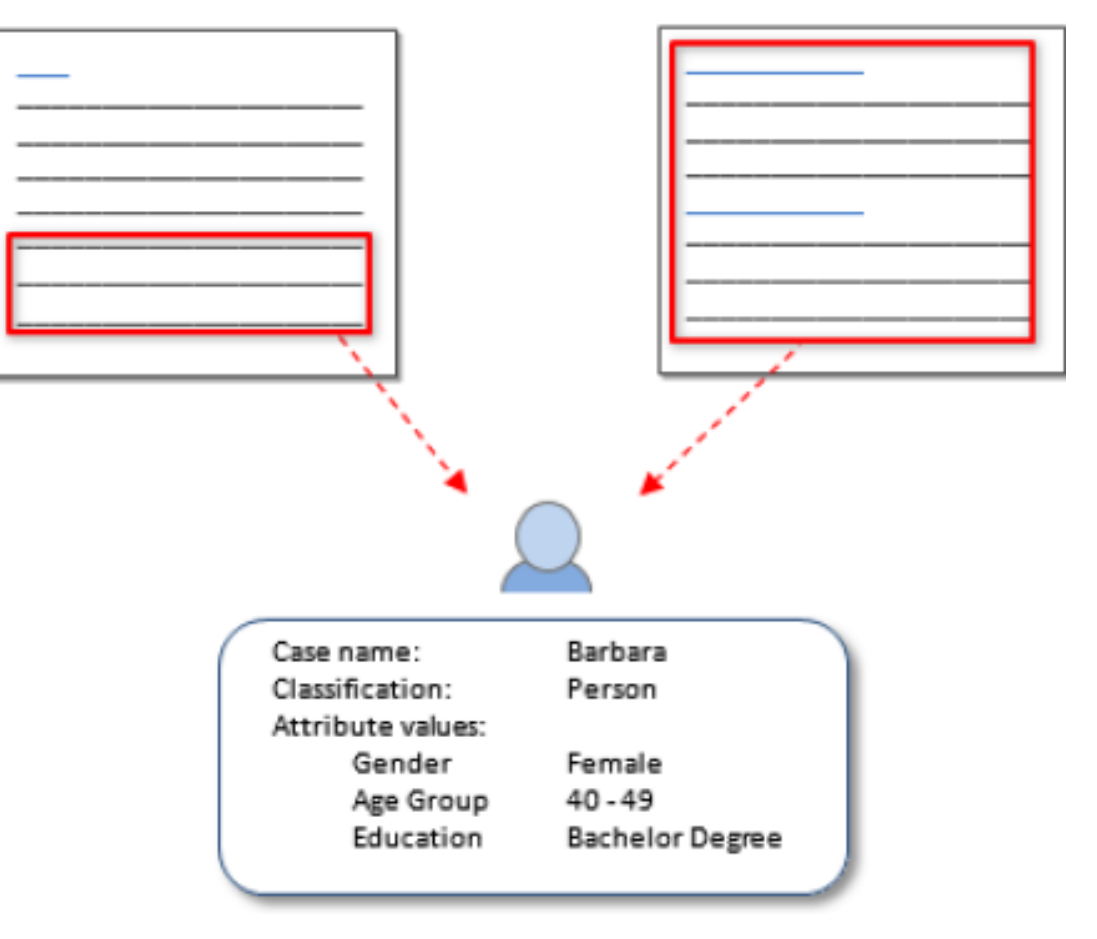

#### Barbara's case node

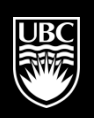

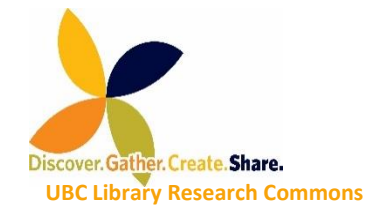

# **Attributes and Values**

(close-ended questions by nature -> turn to Attributes)

 <u>Attribute</u>: a type of quality, character, or characteristic ascribed to someone or something.

<u>Value</u>: the specific quality, character or characteristic ascribed...

| Age  | Gender |
|------|--------|
| 61   | Female |
| 62   | Female |
| 51   | Female |
| 52   | Female |
| 42   | Male   |
| 63   | Male   |
| 53   | Female |
| 54   | Male   |
| 64   | Female |
| 65   | Female |
| 55   | Female |
| 66   | Female |
| rc c | Mala   |

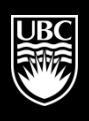

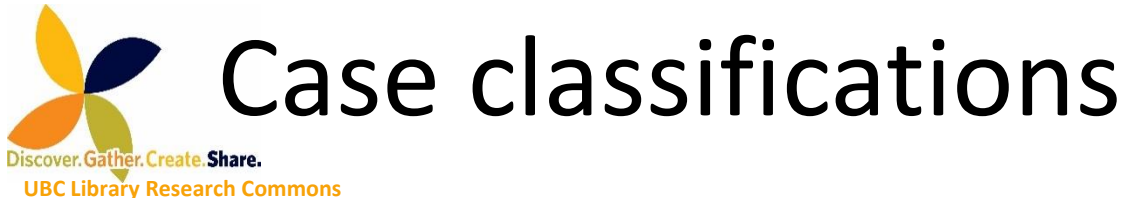

 Allow users to record descriptive information about people, places, organizations, or other 'classifications' in a project.

Cases

Name

Barbara

Charles

Dorothy

Helen

Case

#### **Case Classifications**

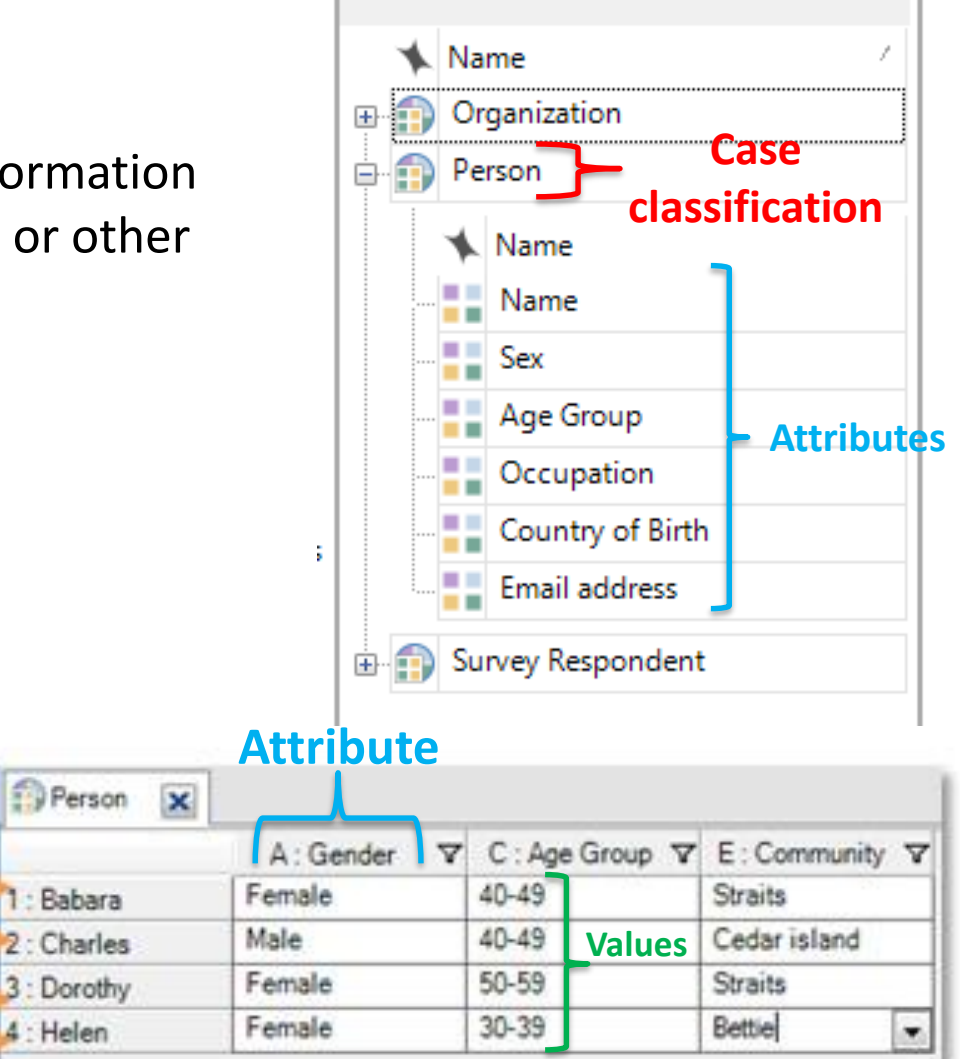

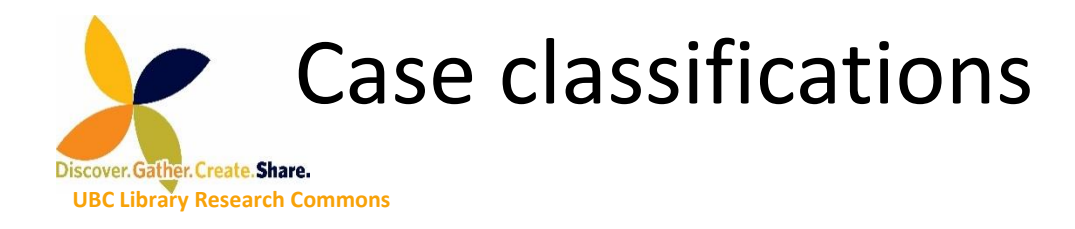

- Closed-ended question from survey data appear as attributes.
  - i.e. attribute names will be the headers of the closeended questions

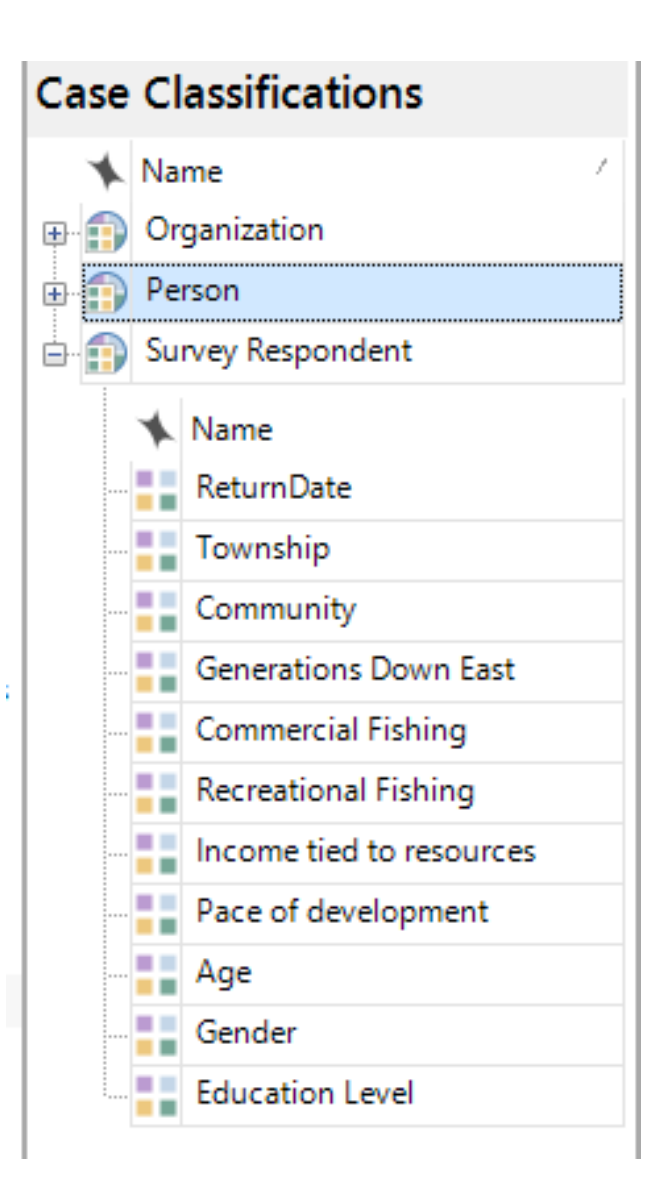

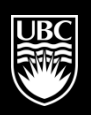

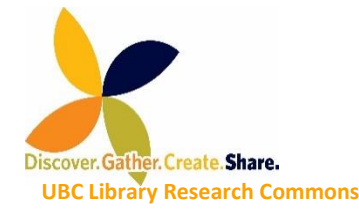

# **Open-ended** data

### (turn to nodes)

- NVIVO will turn headers into Nodes automatically.
- The resultant nodes can further be coded with YOUR nodes.

| 1  | N                                                        | 0                                                   |
|----|----------------------------------------------------------|-----------------------------------------------------|
|    |                                                          |                                                     |
| 1  | The types of development I would like to see             | The types of development I would not like to see    |
| 2  | more                                                     | more growth                                         |
|    | doctor, drug store, people to relate Harkers             |                                                     |
| 3  | Island to Cape Lookout                                   | condos, housing projects                            |
| 4  | eco-tourism - affordable housing                         | high rises - development that would impact the en-  |
| 5  | better roads & more roads to help w/ traffic<br>problems | Like the farms that have polluted the land & water. |
|    | light commercial single family and well done             |                                                     |
| 6  | multi-family                                             | hog industry                                        |
| 7  | a few businesses                                         | banks, drug stores, food stores (food lion example  |
|    | Business that relates to the water use. Tours,           |                                                     |
| 8  | boat rentals etc.                                        | Large subdivisions with big expensive houses.       |
| 9  | single family structures                                 | condos                                              |
|    | keeping small business with the original life of         |                                                     |
| 10 | down east at heart.                                      | development that will meet the needs of our childre |
| 11 | couple of businesses                                     |                                                     |
|    | more houses, small business and housing for              |                                                     |
| 12 | elderly that is affordable                               | tourist related with low pay                        |
|    |                                                          |                                                     |
| 13 | Icluster housing                                         | condos high rise buildings trect housing            |
|    | Table1-1 (+)                                             |                                                     |

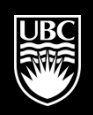

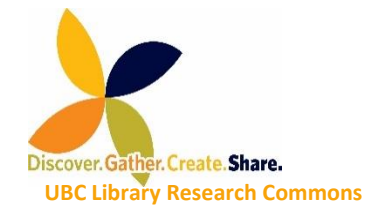

Task 1

- Download the materials for Workshop 2 from UBC Research Commons: NVIVO -> -> NVIVO Part 2 -> Sample Survey Responses (available in Chat Box)
  - Import the dataset into NVIVO (we show how).
- We explore next 2 slides: Table + Nodes

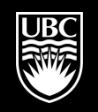

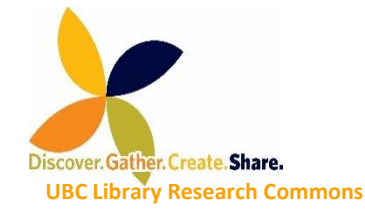

What is a query?

- ✓ <u>Find and analyze</u> words or phrases in your sources, annotations and nodes
- <u>Ask questions</u> and <u>find patterns</u> based on your coding and check for coding consistency among team members
- ✓ Create new codes and/or visualize the results

Source: QSR International

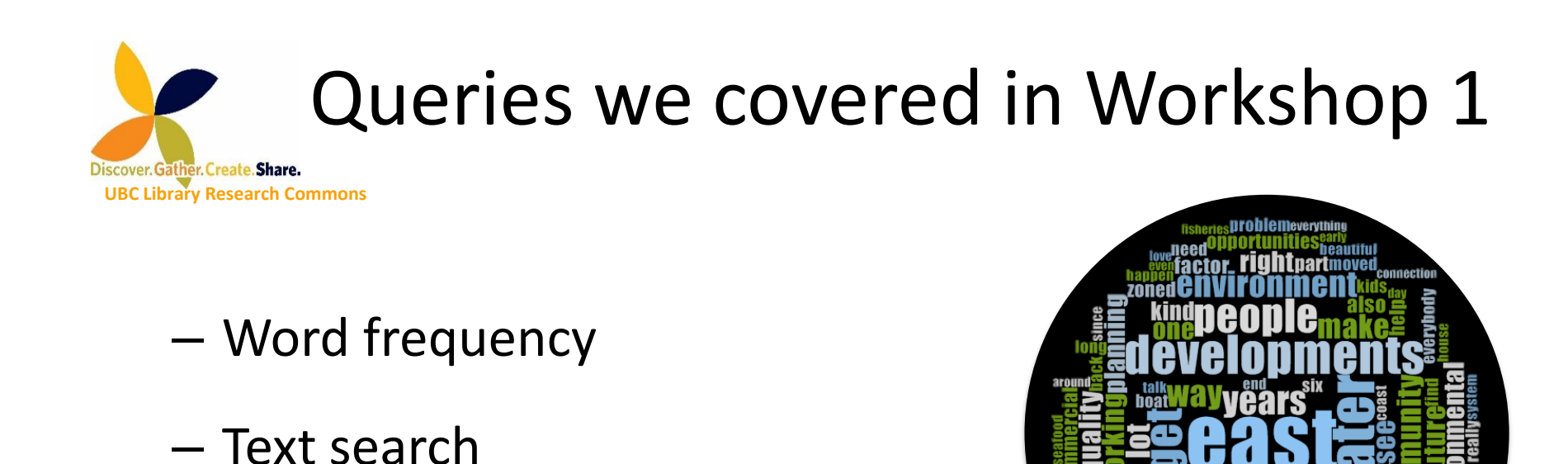

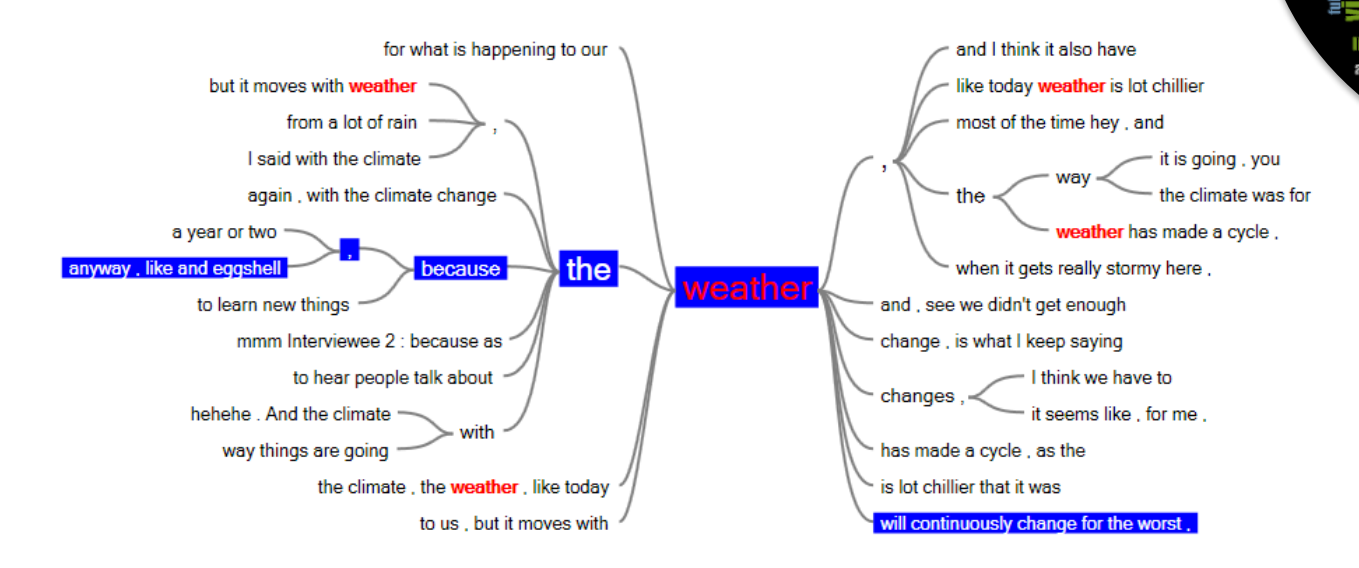

a a

a place of mind

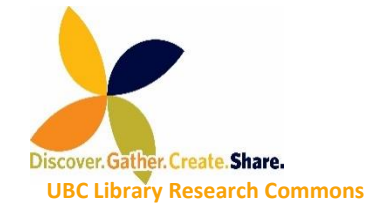

### Queries we will cover today

- Matrix
- Crosstab
- Coding

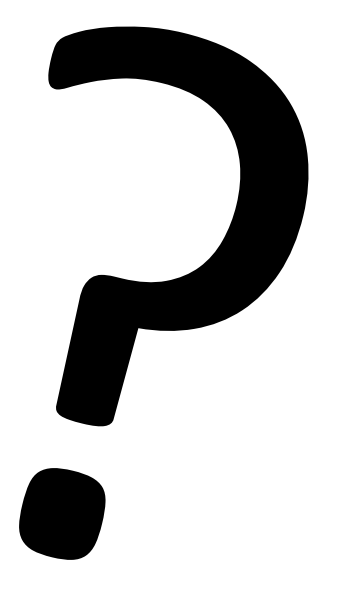

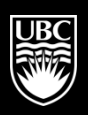

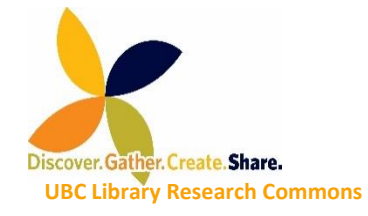

Task 2

- Close NVIVO and re-open it.
- Create a Sample Project.
- Run Matrix, Crosstab, and Coding queries

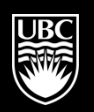

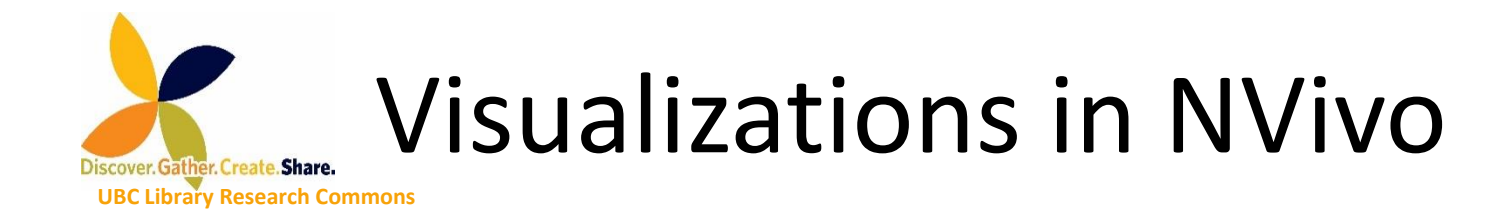

- ✓ Get started
- Research design and data collection
- ✓ Data analysis (coding)
- ✓ Final write-up

Source: QSR International

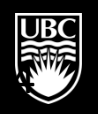

# **Visualizations in NVivo**

Discover. Gather. Create. Share. UBC Library Research Commons

✓ <u>Charts</u>

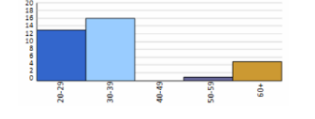

- ✓ <u>Hierarchy charts</u>
- ✓ Mind maps
- ✓ Concept maps
- Project maps (not available on MAC)

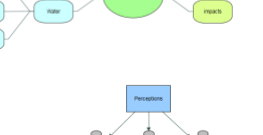

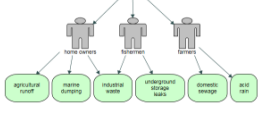

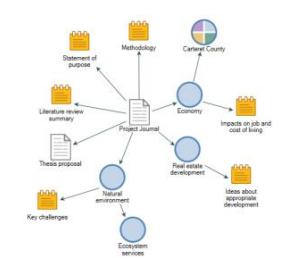

Comparison diagrams

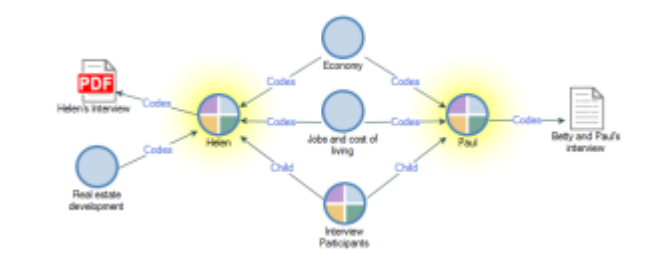

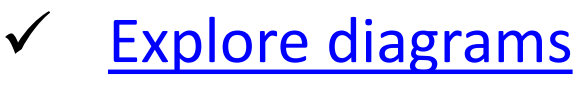

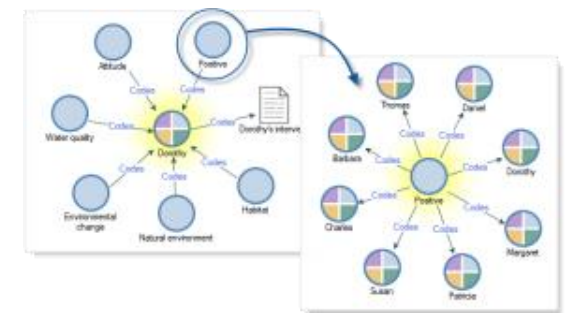

Source: QSR International

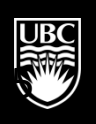

a place of mind

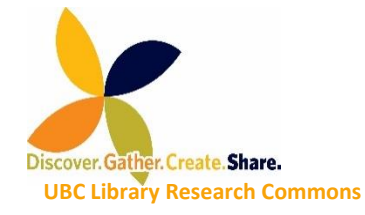

Task 3

- Using the sample project:
  - Explore various saved visualizations in the Maps section.
  - Explore Charts (Chart Wizard and Hierarchy Chart)

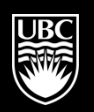

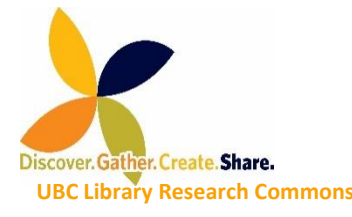

### **NVIVO and Reference Managers**

- You can import references from your reference manager:
  - Refworks, Mendeley, Zotero, Endnote (xml, ris, txt)
- Import notes, files (depending on the export)
- Create attributes for: Author, Year, etc. (notes are imported as Memos)
- Run queries:
  - How often was a topic discussed in the 90s as opposed to the 2000s?

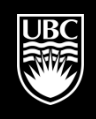

### **Need Help?**

**Resources & Consultations** 

researchcommons.library.ubc.ca

**Workshops** elred.library.ubc.ca/libs

Email

research.commons@ubc.ca

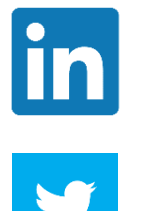

researchcommons

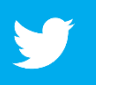

@UBCRCommons

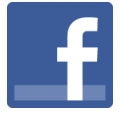

**UBCResearchCommons** 

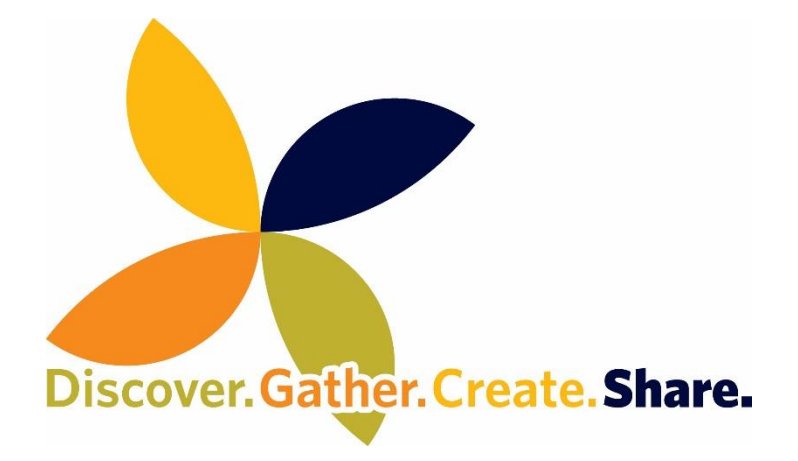

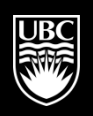

a place of mind

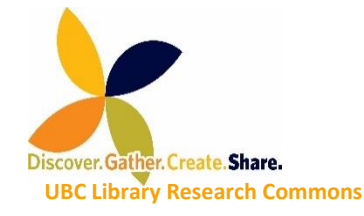

Wrap-Up

### • Evaluation form: (Please complete!)

https://bit.ly/2NEgRKs

Thanks for coming!

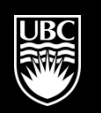

a place of mind